## **RMUTL Account** คืออะไร ?

คือ บัญชีสำหรับเข้าใช้งานใน ระบบสารสนเทศออนไลน์ของมหาวิทยาลัยเทคโนโลยีราช มงคลล้านนา เช่น ระบบสารสนเทศนักศึกษา ระบบเครือข่ายไร้สาย RMUTL WiFi การจัดการเรียนการสอนออนไลน์ ดูแลนักศึกษา จนกระทั่งสำเร็จการศึกษา เป็นต้น

## RMUTL Account มีความสำคัญอย่างไร ?

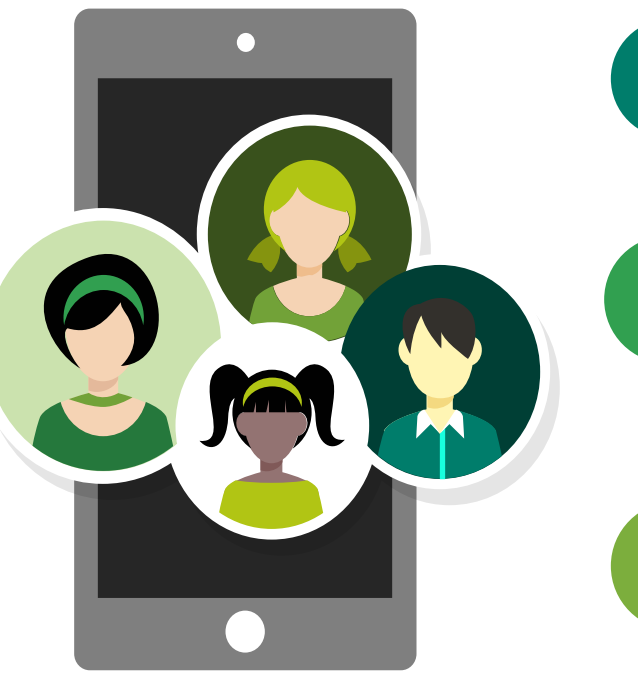

ញឹ

เข้าใช้งานระบบอินเทอร์เน็ตไร้สาย (RMUTL Wifi)

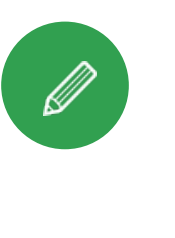

เข้าใช้การเรียนการสอนออนไลน์ ดาวน์โหลด ซอฟท์แวร์ลิขสิทธิ์ บริการ Office 365

และ E - mail

การยืมหนังสือด้วยตนเองผ่านระบบ OPAC แหล่งสืบค้น และการเรียนรู้ออนไลน์

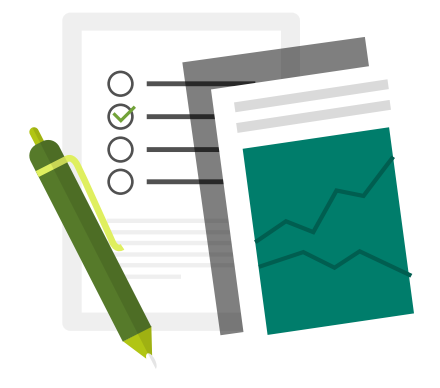

## นศ.ใหม่ "รหัส 64" เข้าใช้งานระบบสารสนเทศ

### ของ มทร.ล้านนา ได้อย่างไร...?

1. นศ.ต้องทำการยืนยันตัวตน : https://regis.rmutl.ac.th

2. ผู้ดูแลระบบตรวจสอบข้อมูล (อนุมัติ/ไม่อนุมัติ)

SUSTISIA INALIJAE

3. ตรวจสอบ RMUTL Account : https://plc.rmutl.ac.th/it

้นักศึกษาต้องทำการยืนยันตัวตน /กรอกรายละเอียดประวัติส่วนตัว jis.rmutl.ac.th

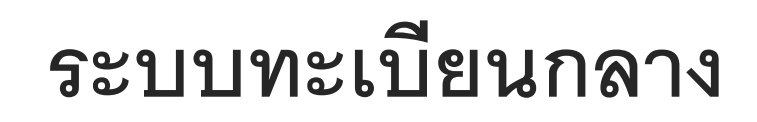

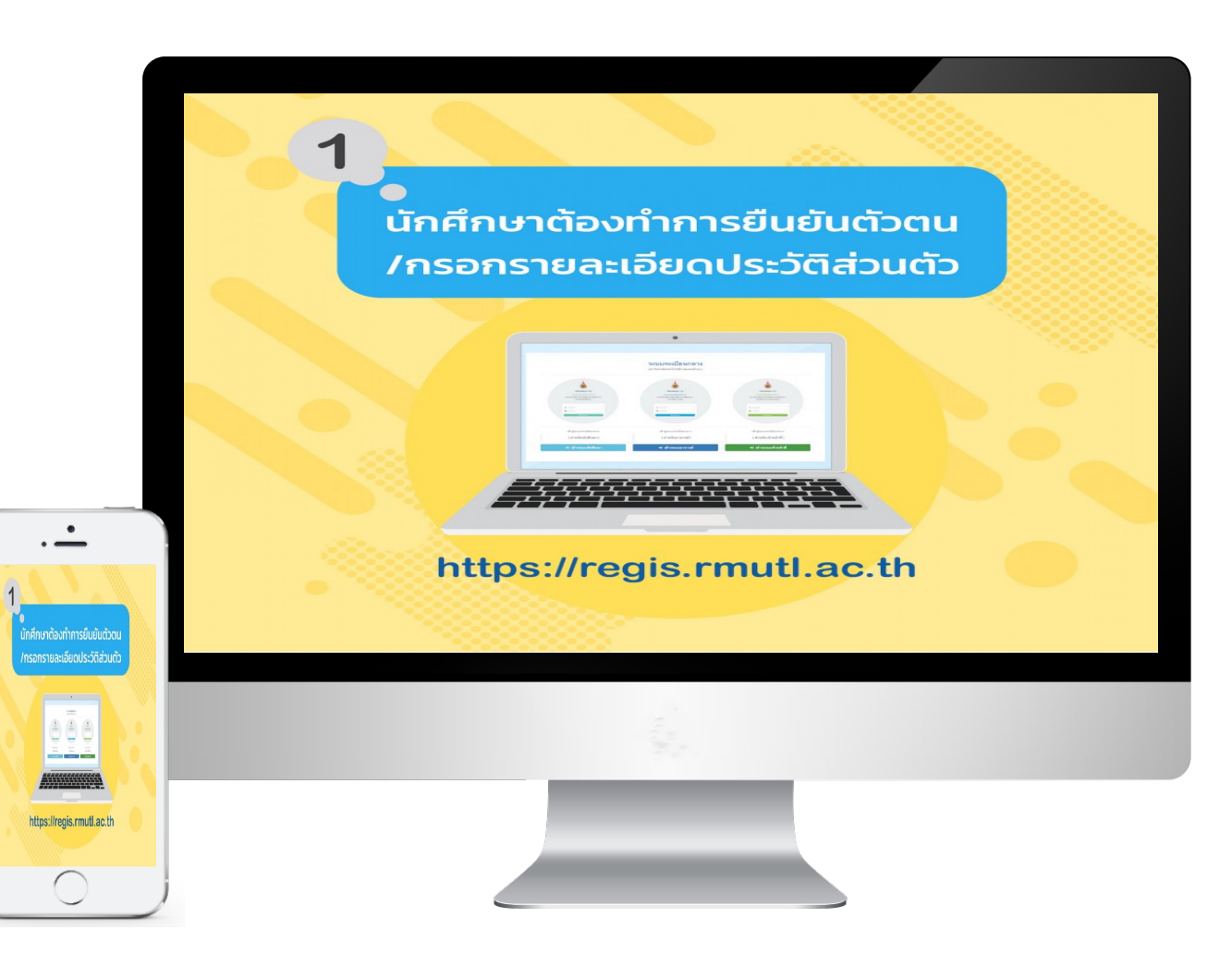

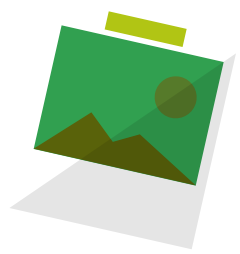

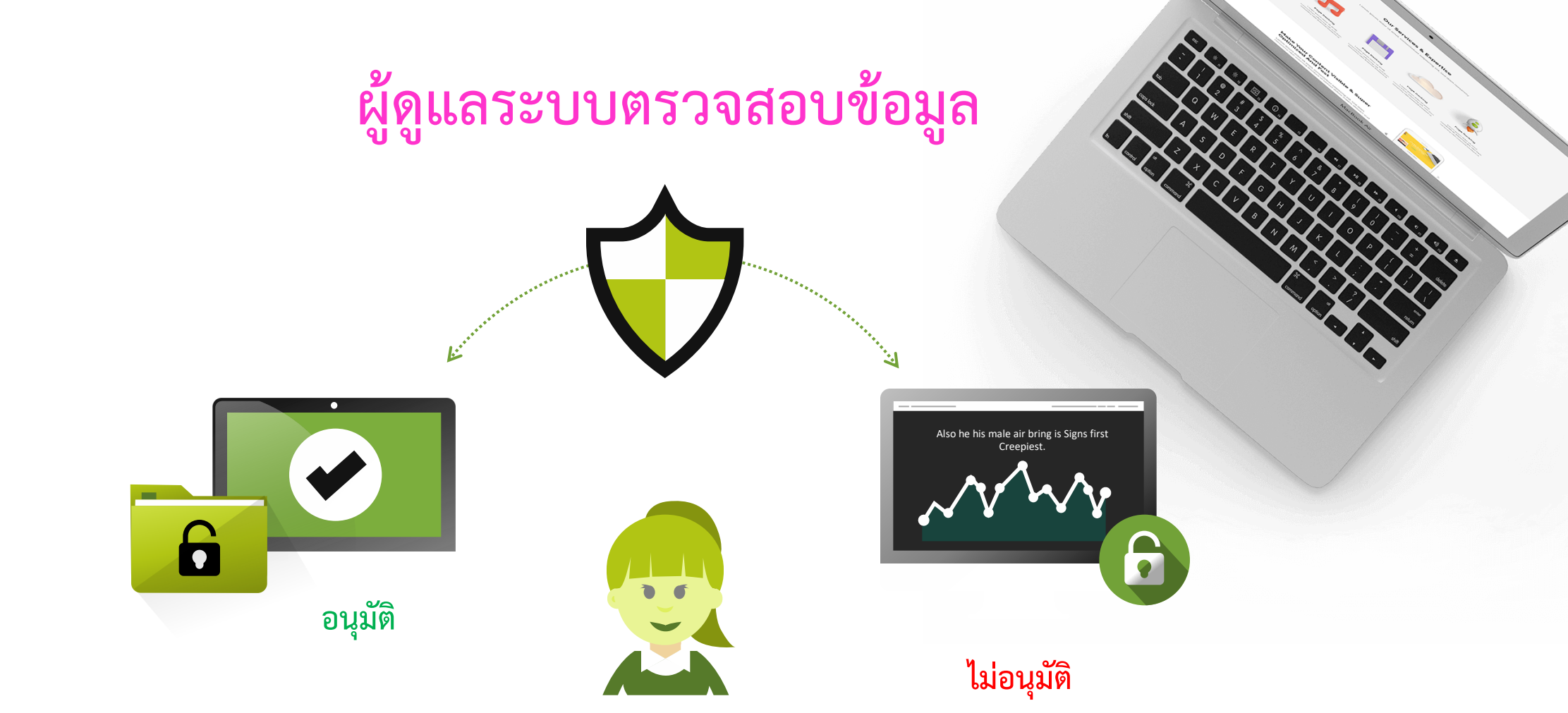

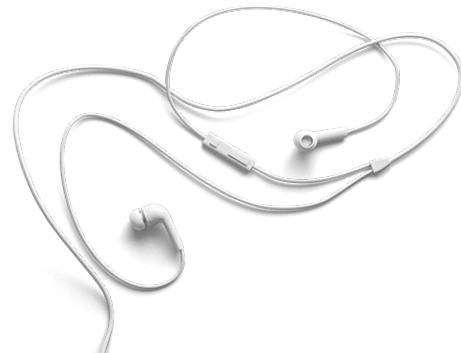

โดยนักศึกษาที่เข้าใหม่จะได้รับ RMUTL Accountภายใน 15 วัน นับจากวันเปิด ภาคการศึกษา และสามารถใช้งานได้จนกระทั่งสิ้นสุดสภาพการเป็นนักศึกษา

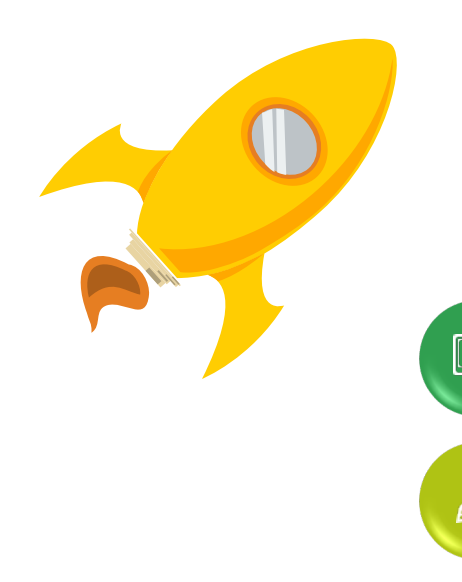

## **RMUTL Account**

วิธีการตรวจสอบ RMUTL ACCOUNT

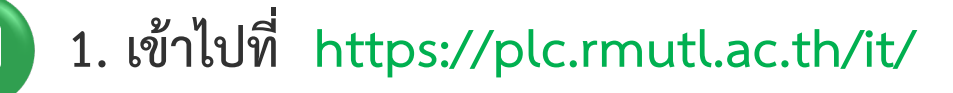

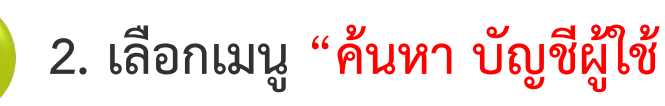

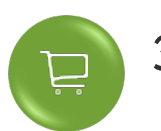

3. พิมพ์ ชื่อ หรือนามสกุล ที่ช่อง Keyword เพื่อทำการค้นหา

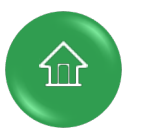

4. ใช้ชื่อของ E-mail ที่ปรากฏเพื่อเข้าใช้งาน

คำค้นหา :

รหัสนักศึกษา/ชื่อ/สกุล/บุคลากร

ค้นหา

• •

🔍 วิธีตรวจสอบข้อมูล RMUTL ACCOUNT

1. พิมพ์ ชื่อ หรือนามสกุล ในช่อง keyword เพื่อทำการค้นหา

2. ใส่ชื่อของ e-mail ที่ปรากฏเพื่อเข้าใช้งาน

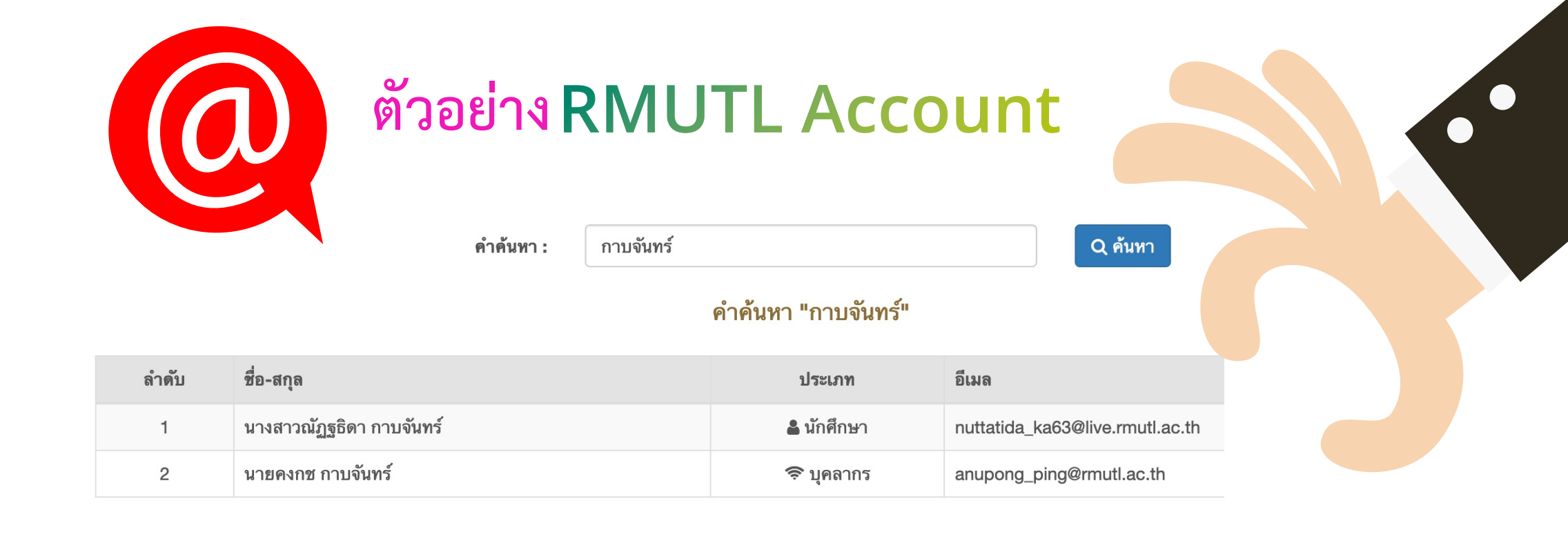

E-mail : username\_plc64@live.rmutl.ac.th

Username : username\_plc64 <mark>(ใช้เฉพาะชื่อ e-mail ไม่ต้องระบุ @live.rmutl.ac.th</mark> ) Password : รหัสบัตรประจำตัวประชาชน 13 หลัก

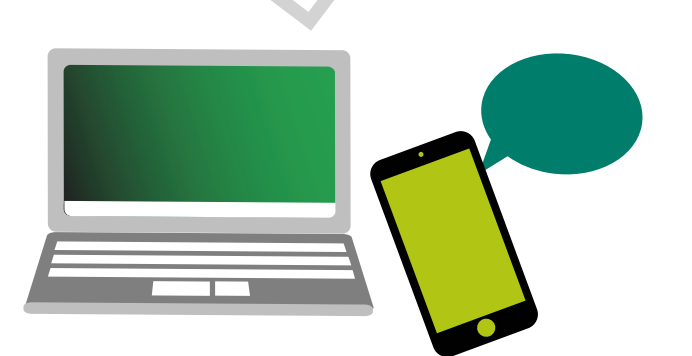

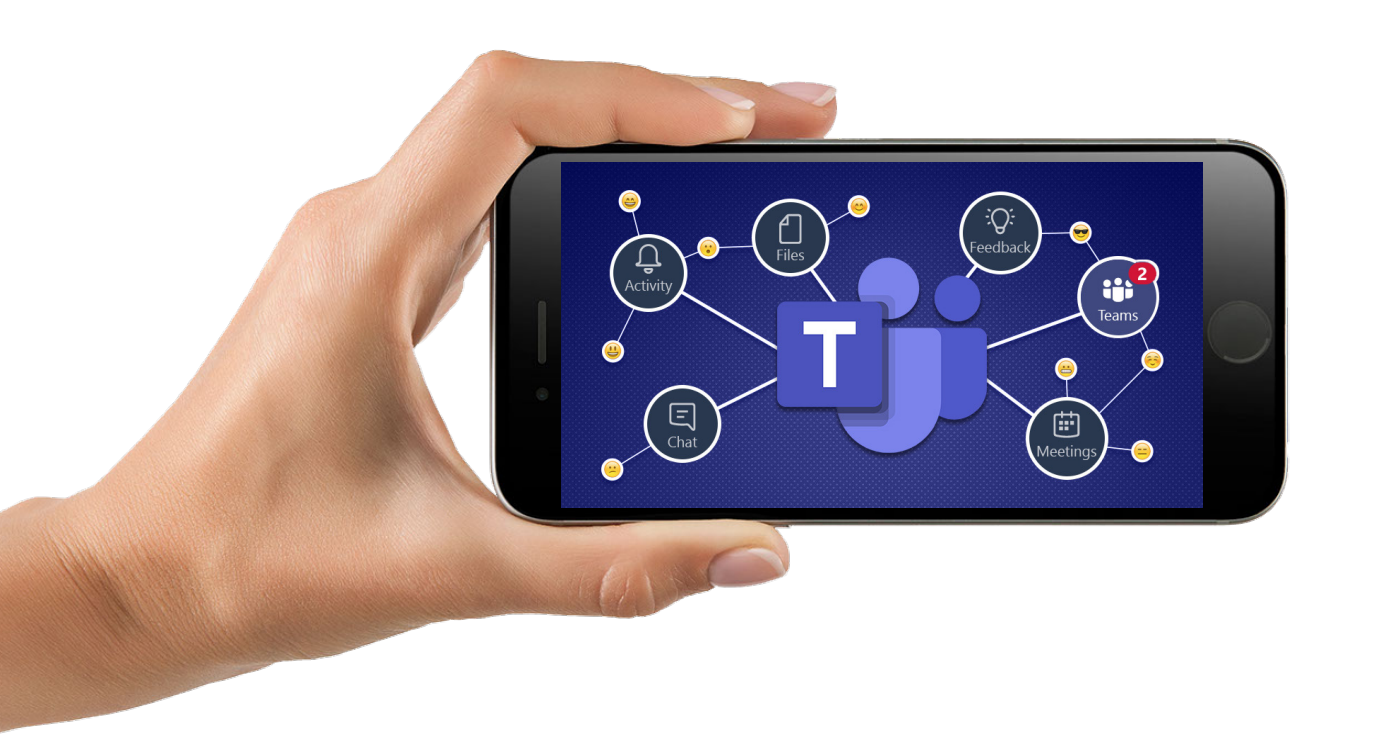

## คู่มือการใช้งานโปรแกรม Microsoft Teams

Microsoft Teams เป็นเครื่องมือสนับสนุนการทำงานด้านต่างๆ เช่น การเรียนการสอน การ ติดต่อสื่อสาร การนัดหมาย การประชุม การประกาศและติดตามข่าวสาร การติดตามงานหรือโครงการต่างๆ เป็นต้น ทำหน้าที่เป็นศูนย์กลางในการเข้าถึงบริการต่างๆที่มีอยู่ในตัวระบบ Office 365 รวมทั้งสามารถ เข้าถึงบริการต่างๆ ที่มีอยู่ได้แก่ SharePoint, OneNote, PowerBI, Forms และ Planner ได้ในทันที

สามารถใช้เป็นห้องเรียนระหว่างผู้เรียนและผู้สอนหรือใช้ทำงานร่วมกันสำหรับบุคลากรต่างๆ บริการนี้จะมี ความสามารถต่าง ๆ มากมายที่สำคัญสำหรับการทำงานมาอยู่ในที่ ๆ เดียวกัน ทำให้ง่ายต่อการเข้าถึงมาก ยิ่งขึ้น เช่น การแชต ปฏิทิน พื้นที่เก็บไฟล์ เอกสาร การโทรวิดีโอและโทรเลียง และการประชุม

#### การแชท

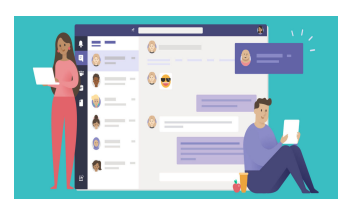

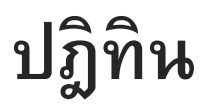

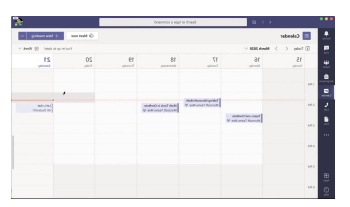

การโทร

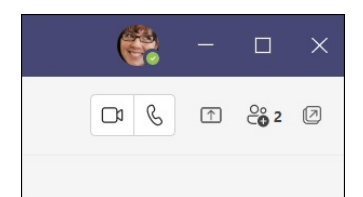

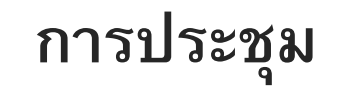

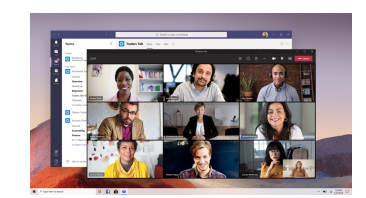

### อุปกรณ์รองรับการทำงาน Microsoft Teams

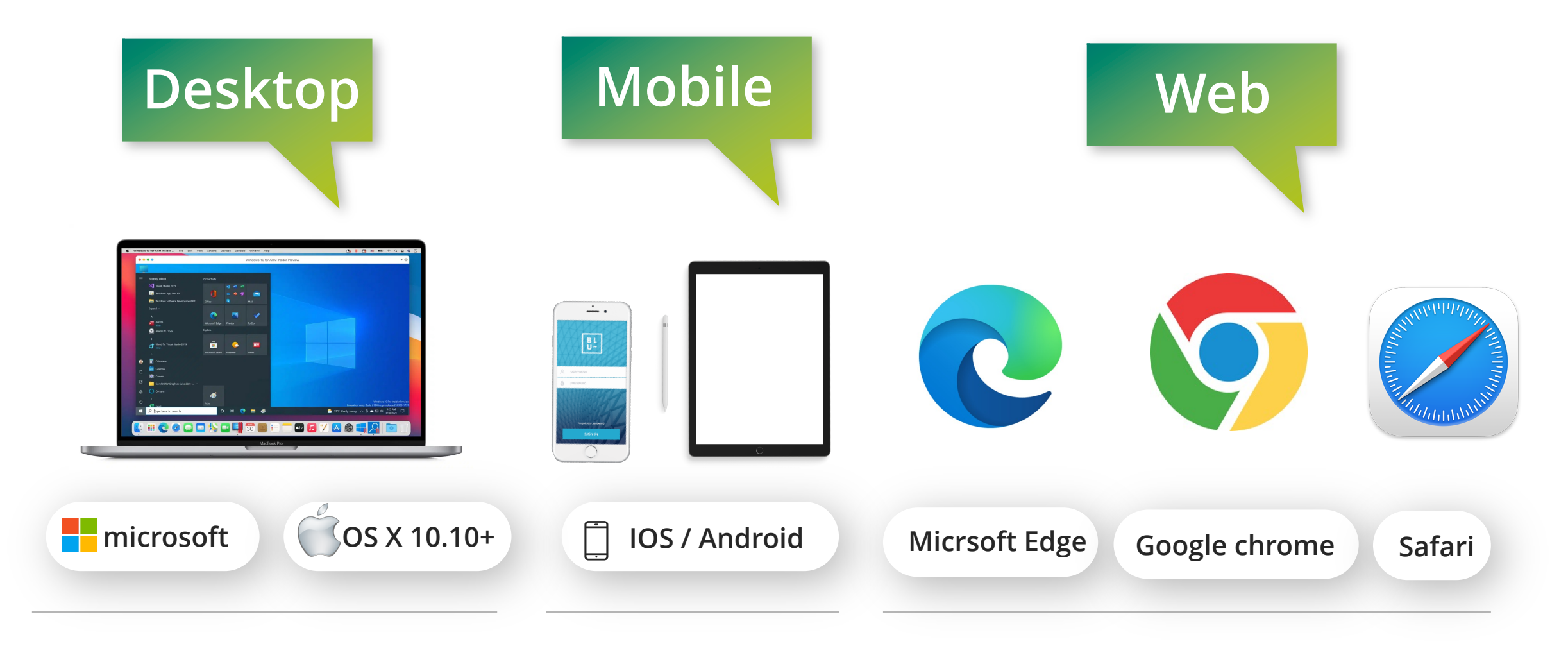

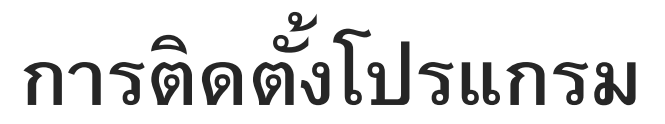

### Microsoft Teams บนเครื่องคอมพิวเตอร์

1.ดาวน์โหลดโปรแกรมติดตั้ง ได้ที่ <u>https://teams.microsoft.com/downloads</u>

## ดาวน์โหลด Microsoft Teams

เชื่อมต่อและทำงานร่วมกับทุกคนได้จากทุกที่ใน Teams

ดาวน์โหลดสำหรับเดสก์ท็อป

ดาวน์โหลดสำหรับอุปกรณ์เคลื่อนที่

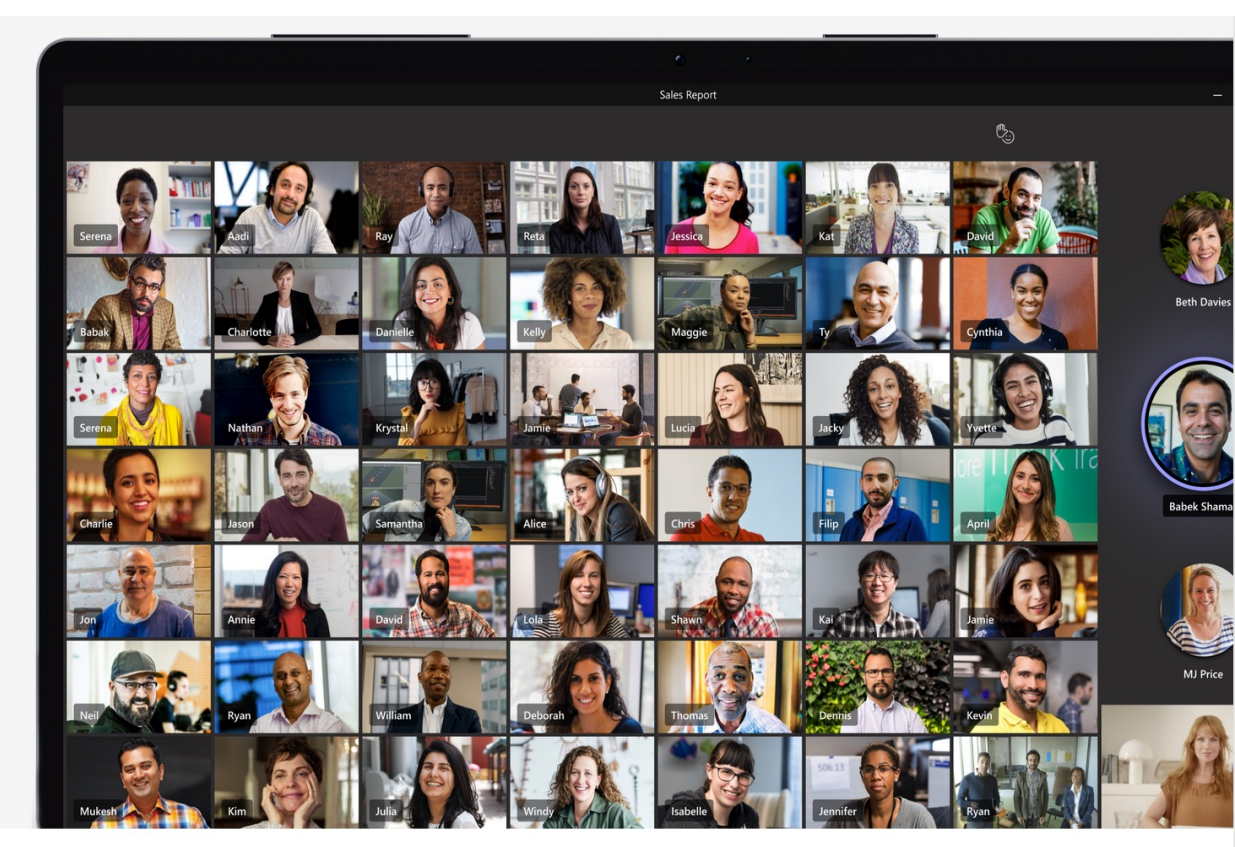

2.ติดตั้งโปรแกรมตามขั้นตอนที่ระบบแนะนำ จนเสร็จสมบรูณ์

### **6** หน้าต่าง โปรแกรม พร้อมใช้งาน

Microsoft Teams Enter your work, school, or Microsoft account. Sign-in address Sign in

Not on Teams yet? Learn more

## การเข้าระบบเรียนออนไลน์ด้วย \_\_\_\_\_\_Microsoft Teams

#### 1. เข้าสู่ระบบด้วย E-mail

ของมหาวิทยาลัยมทร.ล้านนา @live.rmutl.ac.th ของนักศึกษา

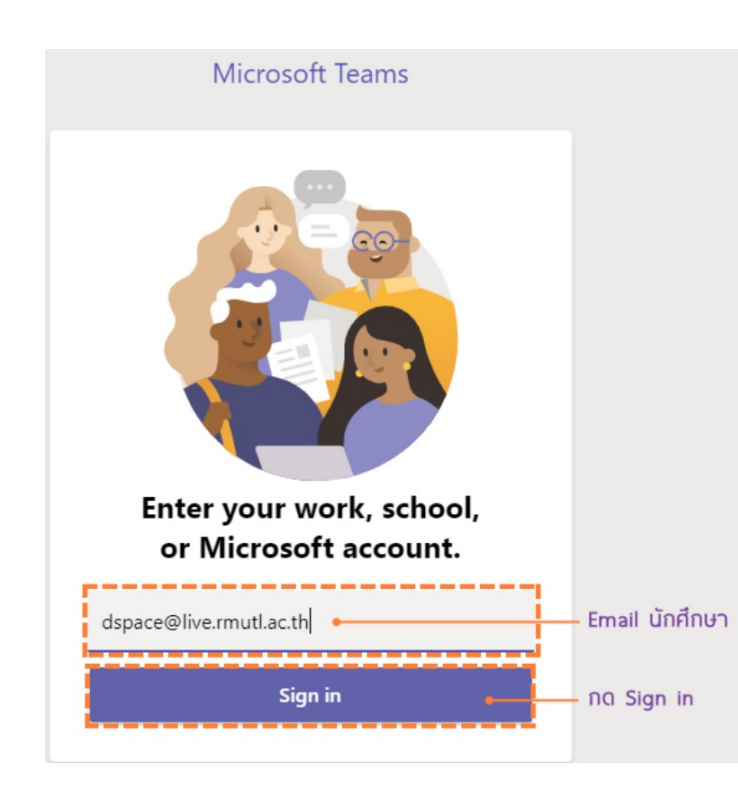

#### 2. E-mail ของมหาลัยคือ

ชื่อภาษาอังกฤษ\_นามสกุลภาษาอังกฤษ 2 ตัวแรก รหัสนักศึกษา 2 ตัวแรก @live.rmutl.ac.th

ตัวอย่าง ksongkot\_ka64@live.rmutl.ac.th

3. Password คือ เลขบัตรประชาชน 13 หลักของนักศึกษา

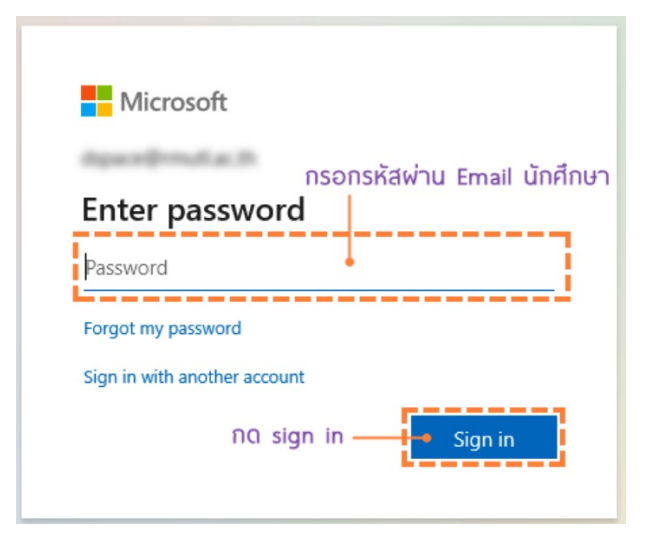

## การเข้าระบบเรียนออนไลน์ด้วย Microsoft Teams Code Teams

#### 1. เปิดโปรแกรม Microsoft Teams

ที่ได้ทำการติดตั้งไว้ เข้าสู่ระบบด้วยอีเมล (Email) ของมหาวิทยาลัยเลือกเมนู

"Teams" และกด "Join or create team" ดังรูป

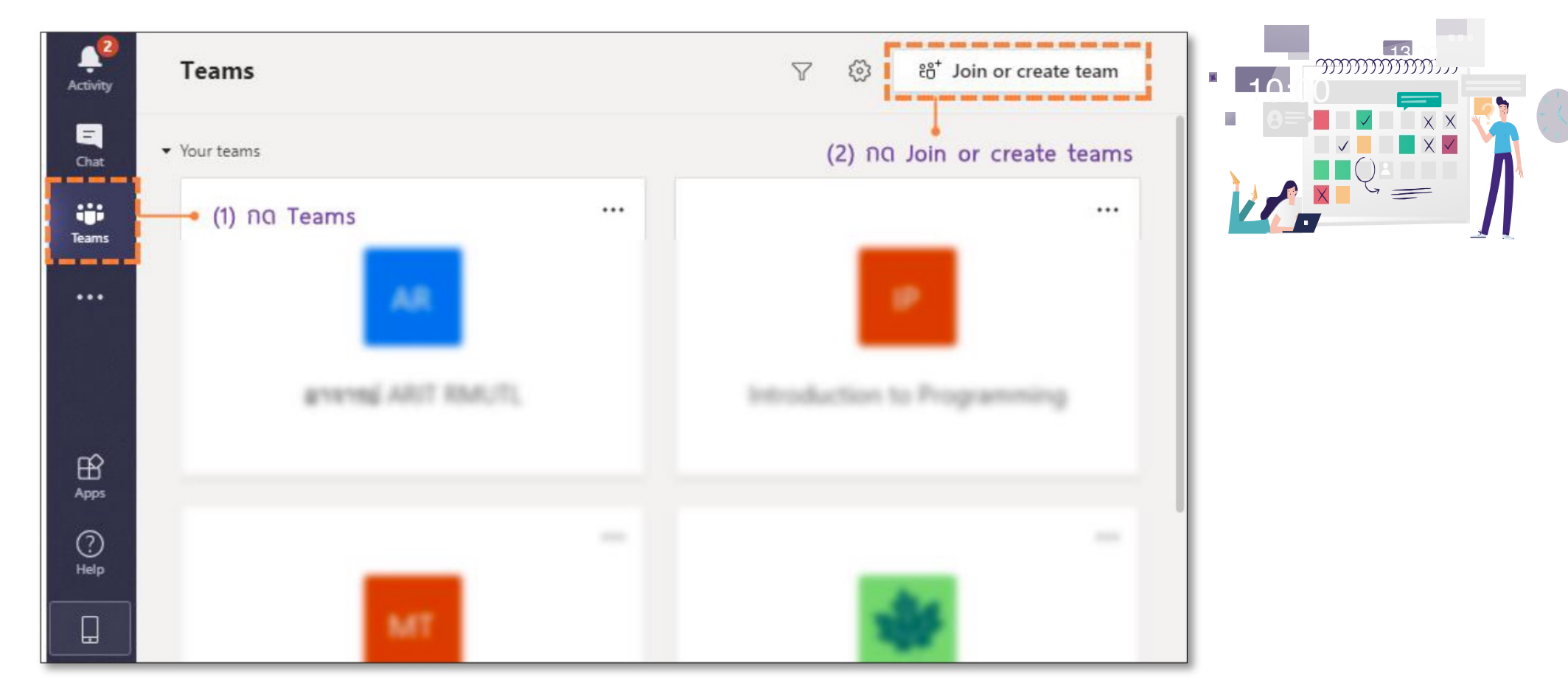

## การเข้าระบบเรียนออนไลน์ด้วย Microsoft Teams Code Teams

#### 2. นำโค๊ด (Code) Teams

ที่ได้จากอาจารย์ผู้สอน กรอกในช่อง "Enter code"และกด "Join team"

#### Activity < Back General Posts Files Class Notebook 2 more ~ < All teams ⊚ Team ···· Join or create a team Ξ Ξ IP Chat -.... ij Teams Introduction to Progra... ... Welcome to Introduction to Programming Create a team Join a team with a code General Try @mentioning the class name or student names to start a conversation. กรอก Code Introduction ที่ได้จากอาจารย์ Week 1 - Introduct 2 hidden channels Bring everyone together and get to work! no Join team Join team B Apps 3 0 Help Start a new conversation. Type @ to mention someone. ¢ A<sub>ℓ</sub> ℓ ··· · ··· · ··· · ··· ··· ···

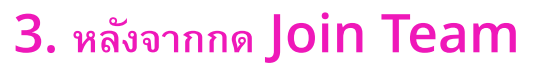

แล้วระบบจะเข้าสู่รายวิชานั้นทันที โดยไม่ต้องรอการอนุมัติจากผู้สอน

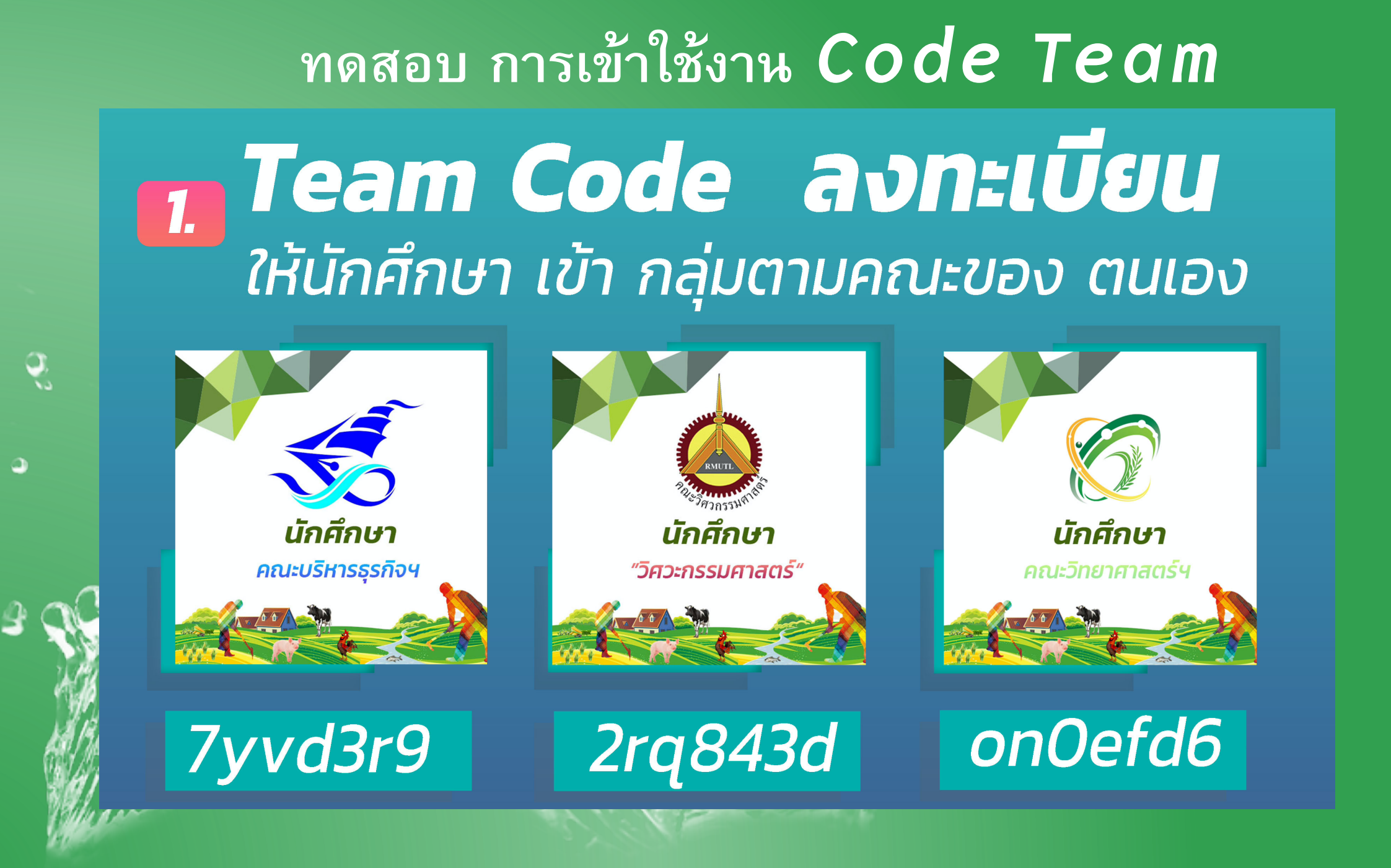

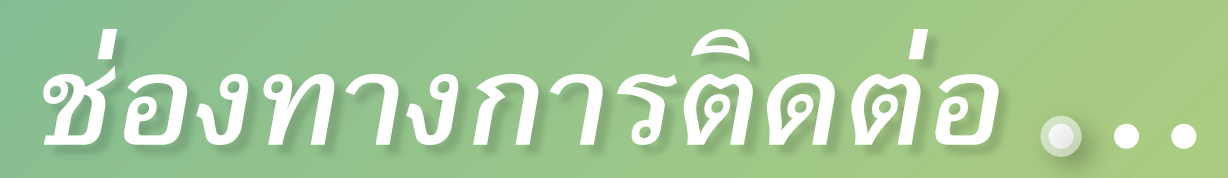

"ระบบจะส่งข้อความตอบกลับไปโดยอัตโนมัติ การตอบคำถามโดยใช้คีย์เวิร์ด ยกตัวอย่างเช่น คีย์ เวิร์ดคำว่า "Arit.plc" ระบบจะส่งข้อความหรือ

รูปภาพ "

LINE

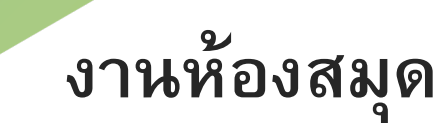

ทศ 🔅

<u>.lıl</u>

งานสารสนเทศ

## เวลาทำการ **08.00 - 16.30**

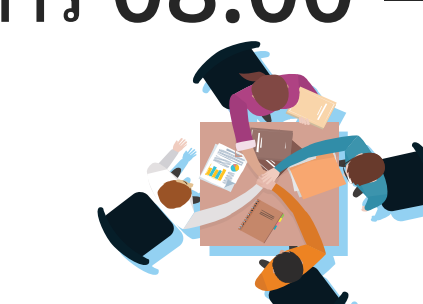

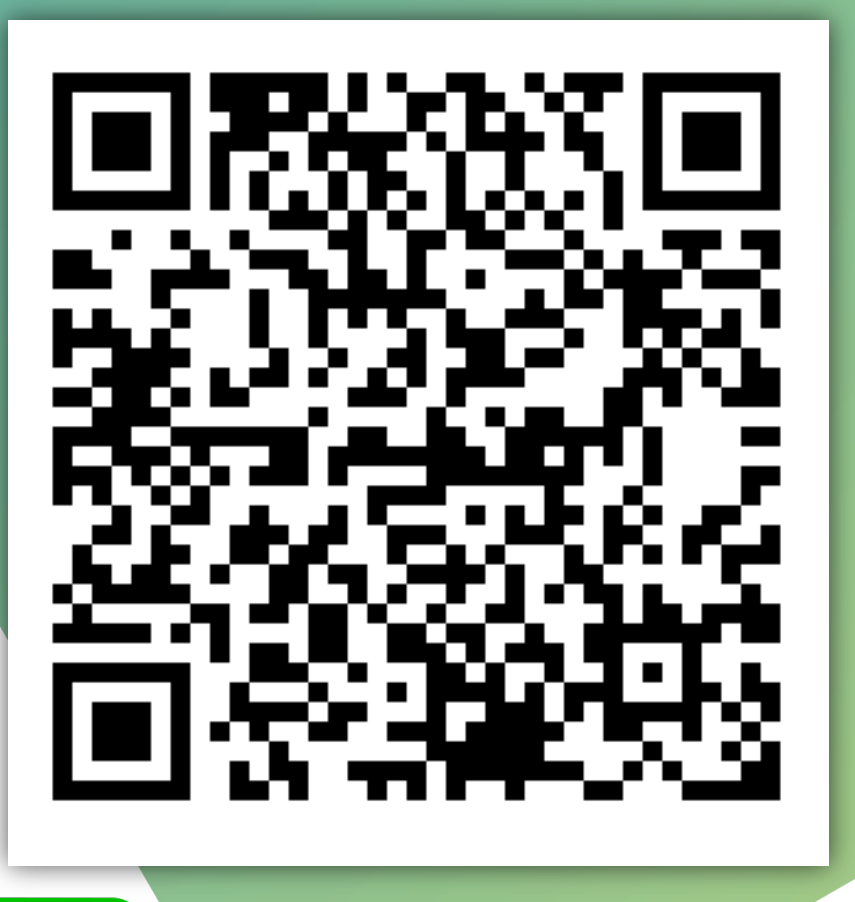

**Add Friends** 

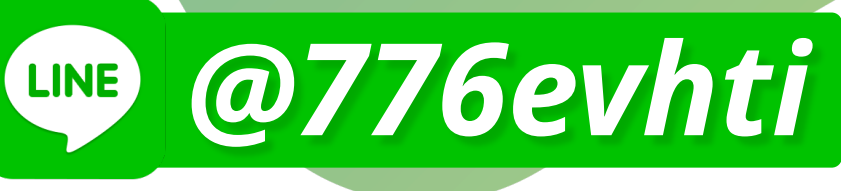

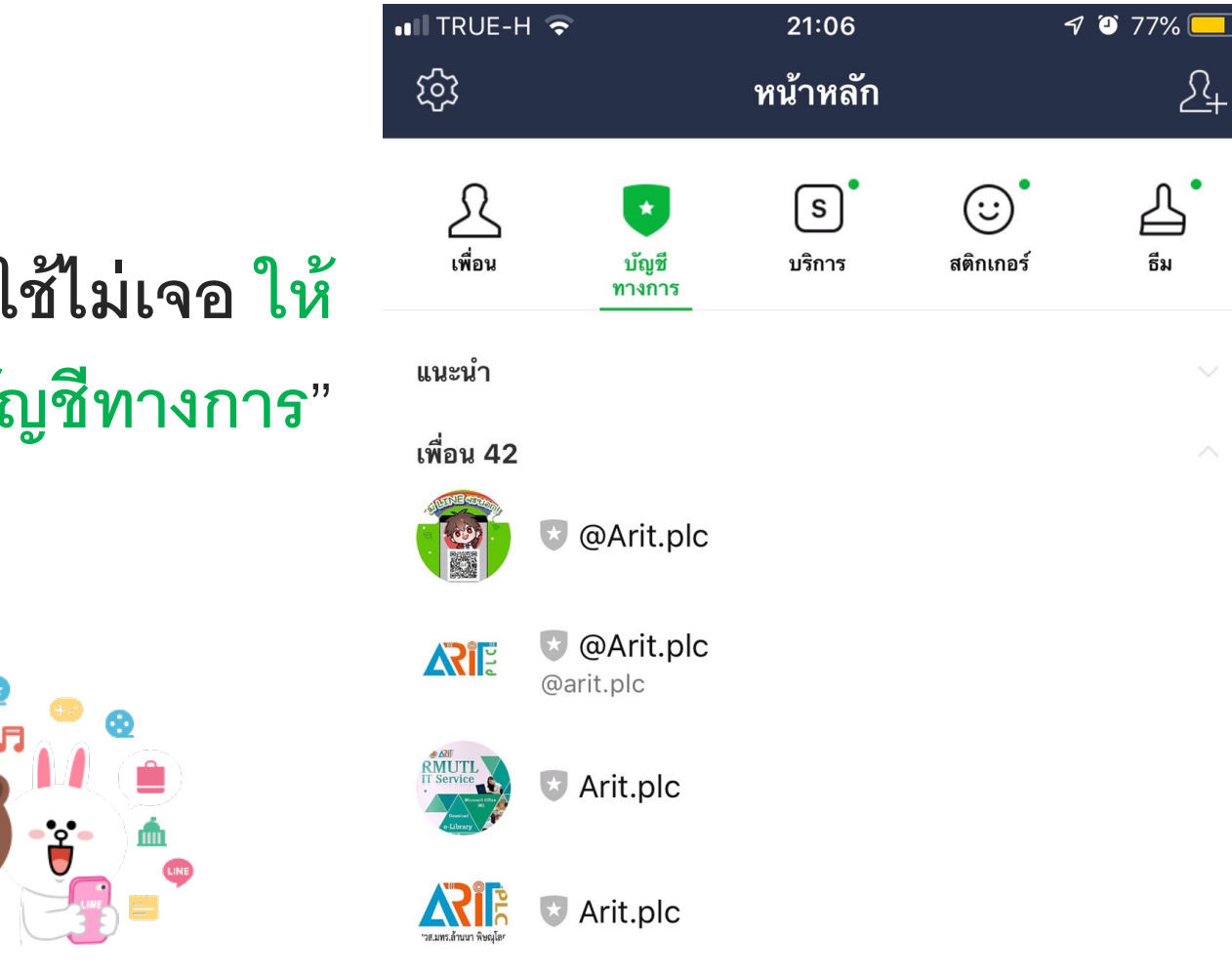

## ถ้าหาบัญชีผู้ใช้ไม่เจอ ให้ "<mark>คลิก</mark>" ที่ "บัญชีทางการ"

**₽** ★

X

# คู่มือบริการสารสนเทศ ผ่าน line

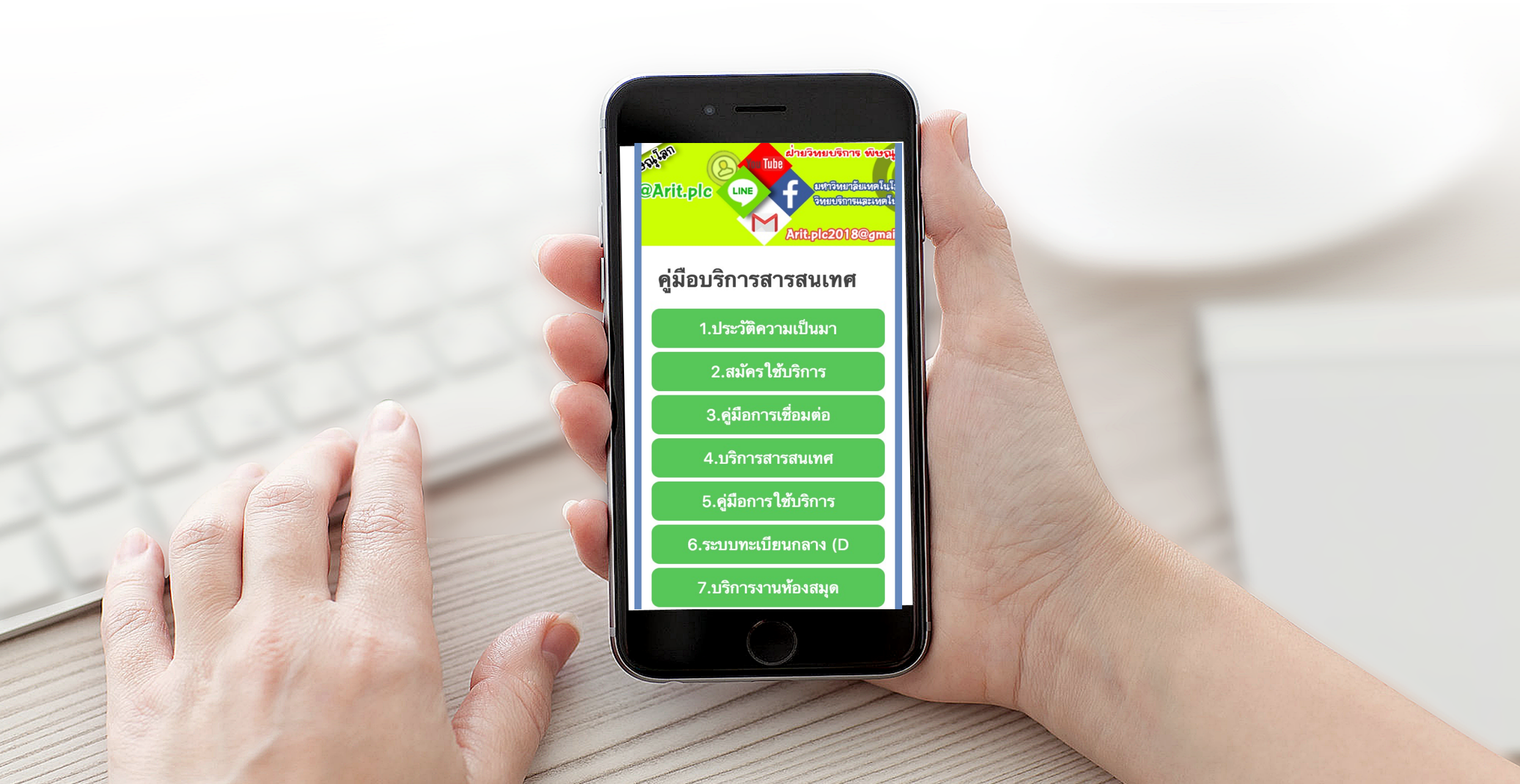

# แนะนำเว็บไซต์

## https://plc.rmutl.ac.th/it

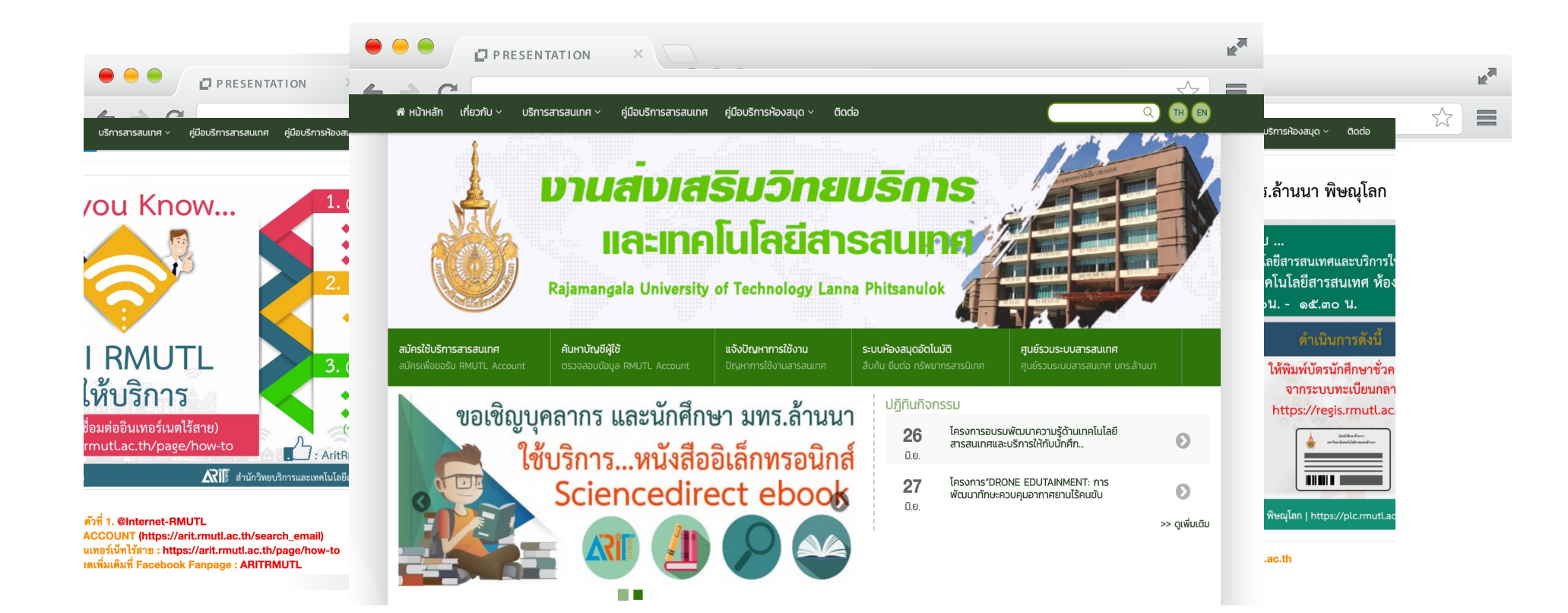

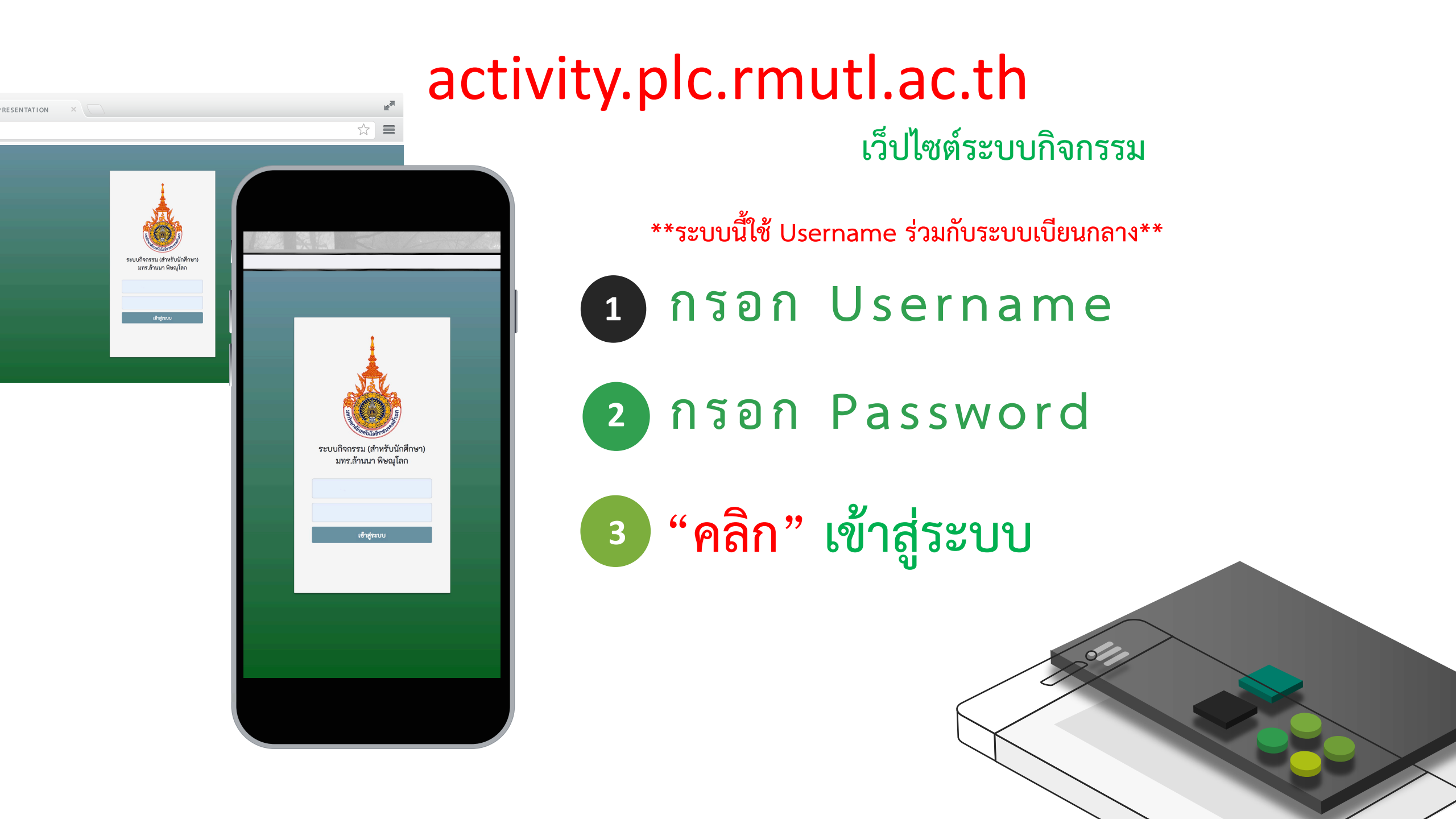